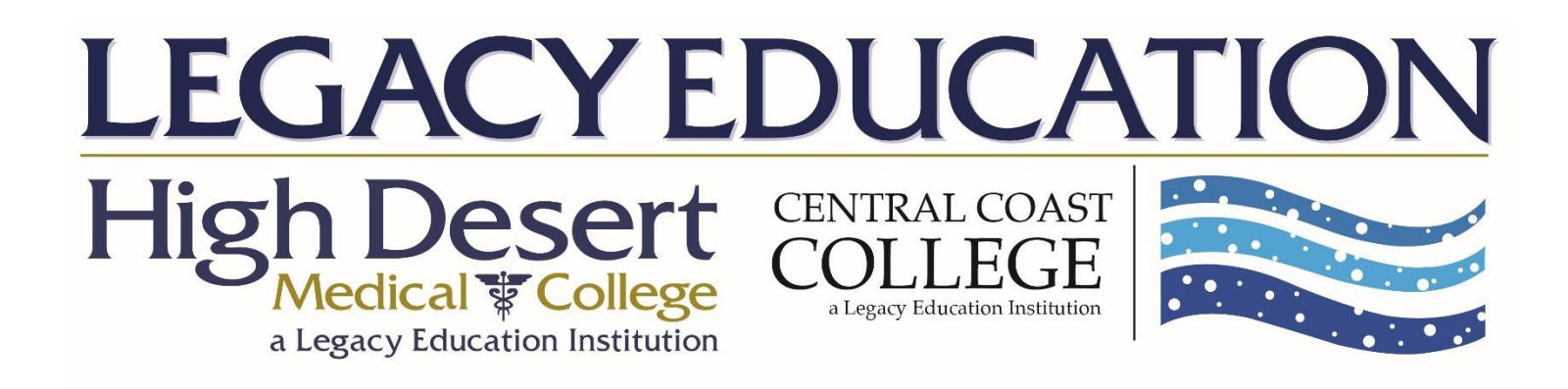

# **Desktop Training Guide – Mac and Windows**

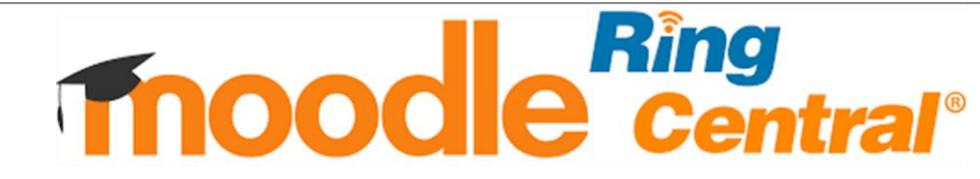

## Ring Central Thoode Desktop Instructions

## Table of Contents

### Page Topic

- 2. Downloading RingCentral Meeting App
- 2. How to Join Meeting
- 3. RingCentral Controls
- 3. How to Raise Hand RingCentral Meeting
- 3. How to Chat Participants RingCentral Meeting
- 4. Downloading Moodle App
- 4. How to Log into Moodle
- 5. Moodle Dashboard
- 5. How to Access Courses in Moodle
- 6. Where Do I Locate My Assignments in Moodle?
- 7. How to Post and Reply on Discussion Board
- 8. Where Do I Locate My Homework in Moodle?
- 8. How Do I Submit My Homework in Moodle?
- 9. How to Upload Profile Picture

### RingCentral Start-Up Guide

#### What are RingCentral Meetings?

RingCentral Meetings is a video conferencing platform that HDMC and CCC uses to host lectures for online courses.

#### Accessing RingCentral Meetings on Desktop

To access HDMC's and CCC's **RingCentral Meetings** on your desktop, locate the link that is included in your Moodle account as "Lecture Session" (*See Page 6 for accessing Lecture Session*)

Lecture Session not loading? Go to meetings.ringcentral.com and manually insert the Meeting ID provided to you on Moodle.

| CA        | 103 Clinical Assisting II              |
|-----------|----------------------------------------|
| Gen       | peral                                  |
| helpde    | ask@hdmc.edu                           |
| 5         | Announcements                          |
| W.        | CA 103 Clinical Assisting III Syllabus |
| 0         | Lecture Session                        |
| $\langle$ | Meeting ID: 7873272827                 |
| Unit      | 1                                      |
| Read (    | Chapters 30 and 31                     |
| Power     | Point Chapters 30 and 31               |
| Discus    | sion Questions Chapters 30 and 31      |
| Chapte    | ers 30 and 31 Homework                 |
| Study     | Suide: Chapters 30 & 31                |
| Comp      | iter Work: Chapters 30 & 31            |
| Exam:     | Chapters 30 & 31                       |

### RingCentral Start-Up Guide

#### Meeting Controls

- a. Join Audio/Mute: Dial in or call via device audio then mute or unmute microphone
- b. Start/Stop Video: Choose to use a front, back, or no camera
- c. Participants: Open the participants list to view more controls
- d. Share: Share your screen or content with participants
- e. Chat: Chat other participants
- f. **Record:** If you are the host, you can record the meeting on your device or in the cloud. If you are a participant, you may request permission to record the meeting on your local device.

### How to "Raise Hand"

Click on the "Participants" button at the bottom of the screen. At the bottom of the list, locate the "Raise Hand" button. This will notify the host that you have a question or comment without interrupting the speaker.

#### How to Chat Participants

Click the "Chat" button at the bottom of the screen. You will be directed to the chat box where you can message one or all the participants.

#### How to Share Screen

Watch this youtube video for screen sharing on RingCentral Meetings (2:47) <u>https://youtu.be/BuWig\_HM3Rk</u>

NOTE: Controls may vary amongst different devices. Further device controls can be located on <u>https://support.ringcentral.com/s/meetings</u> If you have issues, please contact **helpdesk@hdmc.edu** 

Copyrighted and produced by Legacy Education, LLC 03.2020mh

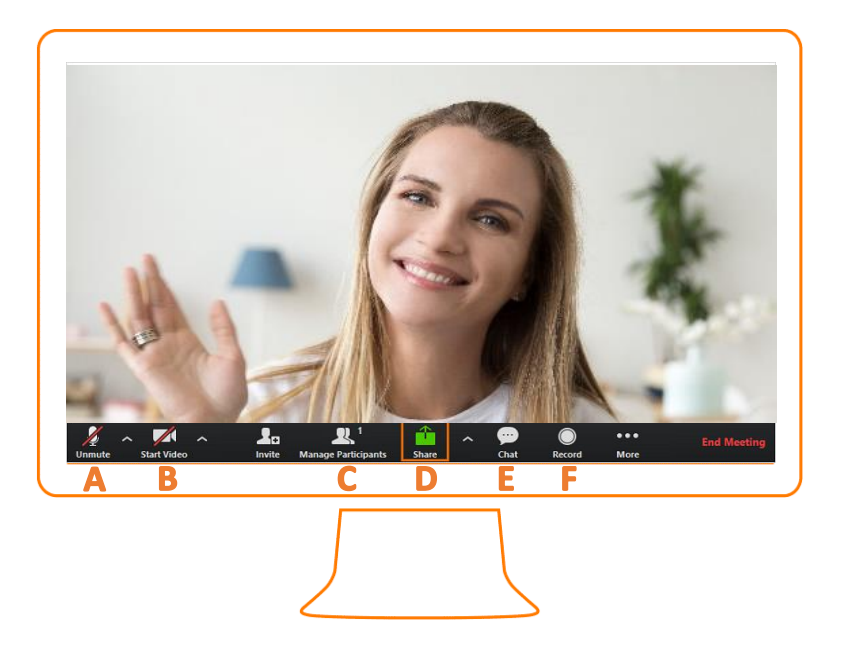

IMPORTANT: Once you have logged in, you must give permission for the app to access your microphone and camera.

### Moodle Start-Up Guide

#### What Is Moodle?

Moodle is the learning management platform for Legacy's online classes. You will access and turn in all courses, assignments, tests, and homework through this online platform.

#### Logging In

Locate HDMC/CCC's Moodle Site by following the URL: <u>https://legacycareer.learnpearson.com</u>

You can also access HDMC's and CCC's Moodle Site by going to: <u>www.hdmc.edu</u> and <u>www.centralcoastcollege.edu</u> and locating the "Student Learning Login" tab or "Student Login" tab on the site's home screen.

Next, enter your Username and Password that have been provided to you from your institution via email.

After your initial login, you will be prompted to change your password before continuing.

NOTE: After changing password, you must confirm "YES" to the Site Policy Agreement to continue.

If you have issues accessing your Moodle Account, please contact helpdesk@hdmc.edu

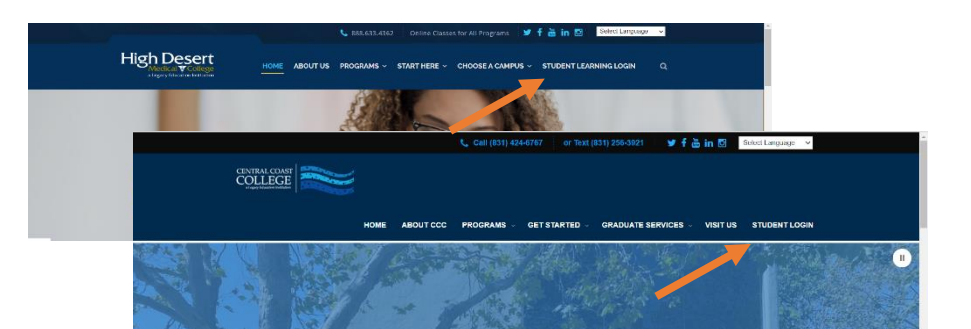

Moodle Access via HDMC and CCC Websites

| LEGACY EDUCATION<br>Hish Desert<br>Acgacy Education Institution |
|-----------------------------------------------------------------|
| Username / email                                                |
| Remember username                                               |
| Log in Forgotten your username or password?                     |
| Cookies must be enabled in your browser 🕜                       |
|                                                                 |

Copyrighted and produced by Legacy Education, LLC 03.2020mh

### Moodle Start-Up Guide

#### First Look Desktop

Upon logging in, you are directed to your account's Dashboard. Your Dashboard displays your current courses and assignments.

#### Dashboard Overview

- 1. Recently Accessed Courses: View courses you have previously accessed
- 2. **Course Overview:** Current active courses NOTE: To hide or "star" a course, press the three dots on the course overview.
- 3. Timeline: Upcoming assignments and deadlines

#### Side Bar Options

- a. **Site Home**: Displays courses that are available to you. NOTE: you may only add courses that are assigned to you.
- b. **Calendar**: A monthly view of assignments and due dates
- c. **Private Files:** you may upload up to 100MB of personal school files (i.e. Notes from lectures, personal study guides, etc.)

| ecently accessed courses                                                                                                    | Help Desk                                        |       |
|----------------------------------------------------------------------------------------------------|--------------------------------------------------|-------|
|                                                                                                    |                                                  |       |
|                                                                                                    |                                                  |       |
|                                                                                                    | Timeline                                         |       |
|                                                                                                    |                                                  |       |
| CMA                                                                                                    | O ~                                              | 15.1  |
| CA 103 Clinical Assisting III                                                                                                    | 2 Manuface March 28, 2020                        |       |
|                                                                                                    | Pretest Chapter 30 is due"                       | 0     |
| ourse overview 🤈                                                                                                    | "CA 103 Clinical Assisting II"<br>Add submission |       |
| All (evrent hidden)                                                                                                    | 12 Course name + III Card +                      | 0     |
| <ul> <li>A set American American A<br/>American American American American American American American American American American American American American American American American American American American American American American American American American American American Am<br/>American American Am<br/>American American American American American American American American American American American American American America<br/>American American American American American American American American American American American American American American American American American American American American American American American American American American American American American American American American Americ<br/>American American American American American American American American American American American American American American American American American American American American American American American American American American Americ</li></ul> | "CA 103 Clinical Assisting II"<br>Add submission |       |
|                                                                                                    | Critical Thinking Chapter 30 is d                | ue" 0 |
|                                                                                                    | * "CA 103 Clinical Assisting II"                 |       |
|                                                                                                    | Radisophiston                                    |       |
| CMA                                                                                                    | "CA 103 Clinical Asisting II"                    |       |
| A 103 Clinical Assisting III                                                                                                    | Add submission                                   |       |
|                                                                                                    | "VA 105 Clinical Assisting M"                    | s o   |
| 12 ·                                                                                                    | Add submission                                   |       |
|                                                                                                    | Show 5 *                                         | <     |
|                                                                                                    |                                                  |       |
|                                                                                                    | Upcoming events                                  |       |
|                                                                                                    |                                                  |       |

#### Dashboard View

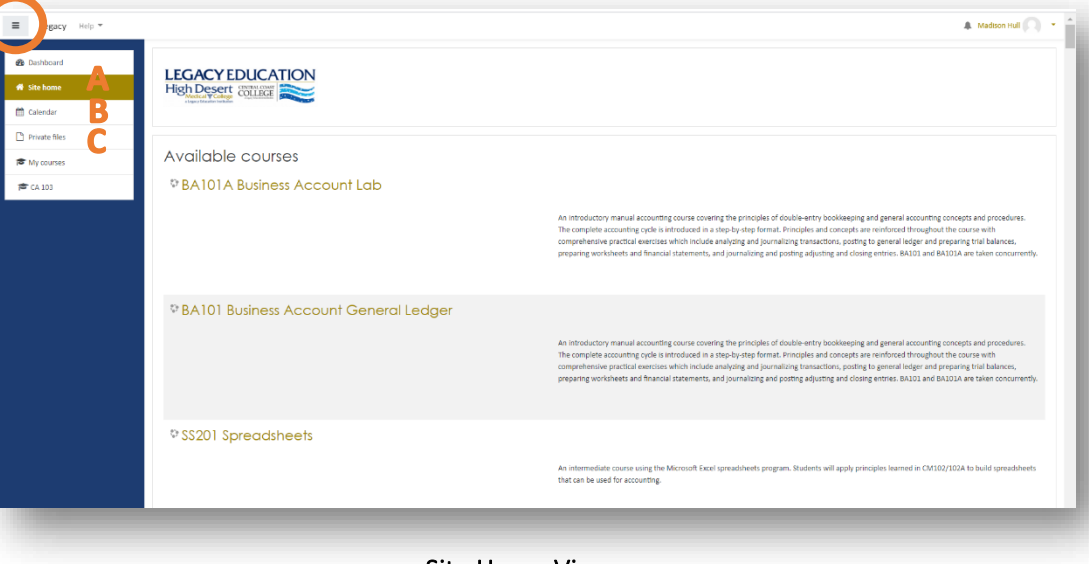

Site Home View

Copyrighted and produced by Legacy Education, LLC 03.2020mh

### Moodle Start-Up Guide

From the Dashboard, click on the Course to enter the "Course Page."

#### Course Page Overview

- a. Announcements: Messages from instructors
- b. **Syllabus:** Contains a file of your course syllabus
- c. Lecture Link (RingCentral Link): This is the link to your RingCentral lecture that will take place every day.

NOTE: If the Lecture Session link does not work, use the RingCentral desktop or mobile app and manually insert the Meeting ID.

Each course is sectioned into Units. Each unit contains a series of PowerPoints, study guides, discussion posts, homework, and assignments to accompany the lectures.

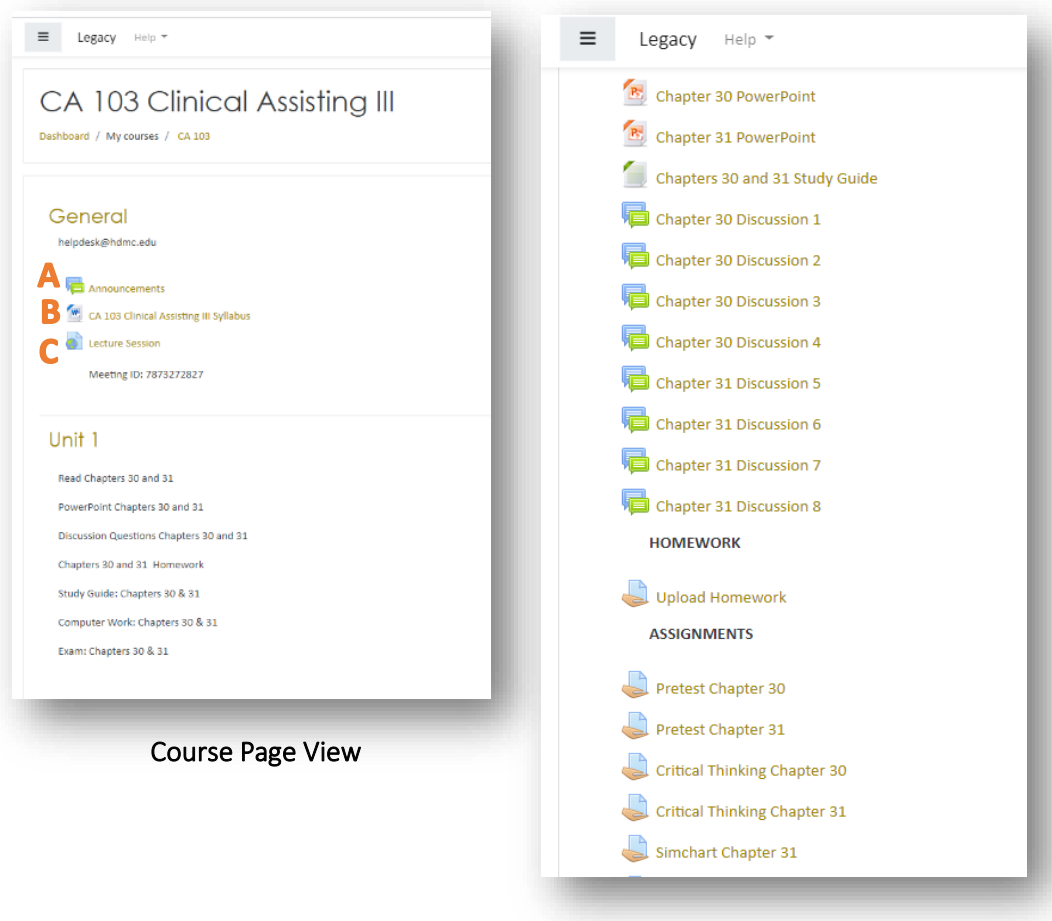

Course Page View of PowerPoints, Study Guides, Discussion Boards, Homework, and Assignments

Moodle Start-Up Guide

## How to Post and Reply on Discussion Board

Within the Unit overview, locate and open the Discussion Board you would like to respond to. Locate the "Add New Discussion Topic" button to add a new discussion topic.

Click "Post to Forum" to add your response.

#### Responding to Post

On the Discussion Board, choose and open the post you would like to respond to. Locate the "Reply" button on the bottom of the post. Type your response and post to forum.

|                                                                |                    |                               |           | 🌲 Madison Hull 🔘 💌        |
|----------------------------------------------------------------|--------------------|-------------------------------|-----------|---------------------------|
| Chapter 30 Discussion 4                                        | 1                  |                               |           | Q -                       |
| 4. Explain the differences among an ophthalmologist,           | an optometrist, an | d an optician.                |           |                           |
|                                                                |                    |                               |           |                           |
| Add a new discussion topic                                     | -                  |                               |           |                           |
| Subject                                                        | 0                  |                               |           |                           |
| Message                                                        | 0                  |                               |           |                           |
|                                                                |                    |                               |           |                           |
|                                                                |                    |                               |           |                           |
|                                                                |                    |                               |           |                           |
|                                                                |                    |                               |           |                           |
|                                                                |                    |                               |           |                           |
|                                                                |                    |                               |           | //                        |
| -                                                              |                    | Post to forum Cancel Advanced |           |                           |
| There are required fields in this form marked $oldsymbol{0}$ . |                    |                               |           |                           |
| (There are no discussion topics yet in this forum)             |                    |                               |           |                           |
| <ul> <li>Chapter 30 Discussion 3</li> </ul>                    |                    | Jump to                       | \$        | Chapter 31 Discussion 5 🕨 |
|                                                                |                    |                               |           |                           |
|                                                                |                    | View of D                     | rafting a |                           |
|                                                                |                    | Disquesis                     |           |                           |

**Discussion Post** 

7

## Ring Central Thoode Desktop Instructions

### Moodle Start-Up Guide

### Homework Submission

Each unit has a series of assignments and homework that requires completion. All homework and assignments can be submitted as any format including: Word documents, photos, PDFs, or scans.

### How to Upload Homework/Assignments

Within the Unit overview, locate and open the homework or assignment post you would like to submit.

Click the "Add Submission" button and click "Add File"

Choose the file format and select the file. Once the file has been selected, click "Save" on the top right corner to confirm your submission.

NOTE: To edit your submission, click into the assignment and locate the "Edit Submission" button.

If you have any issues navigating the app or accessing assignments, please contact helpdesk@hdmc.edu

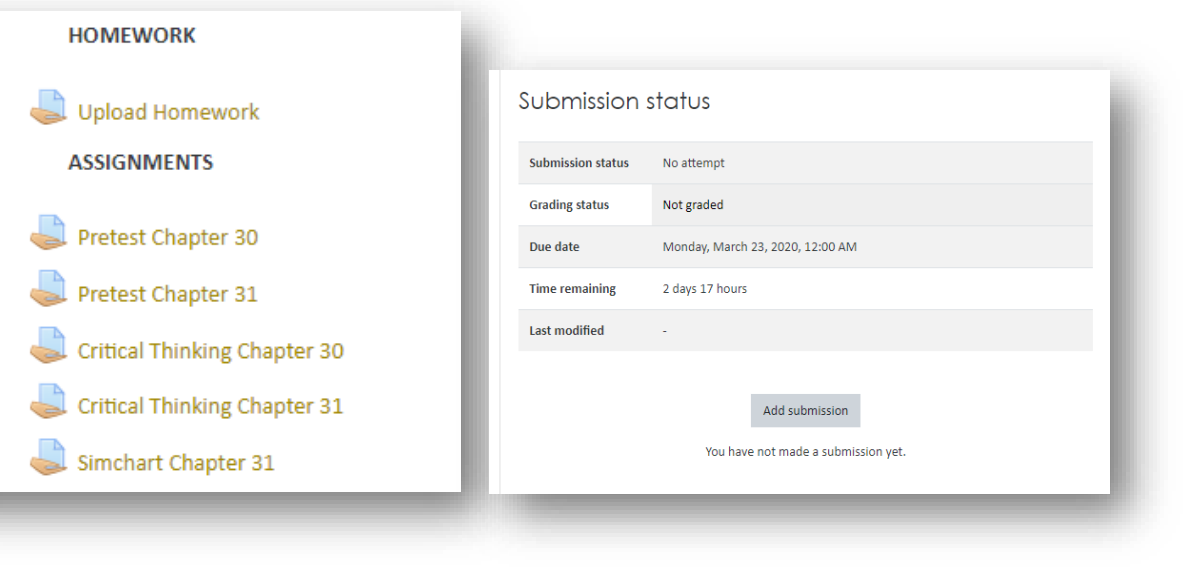

List of Homework and Assignments requiring submission.

Assignment Submission Page

8

Copyrighted and produced by Legacy Education, LLC 03.2020mh

Moodle Start-Up Guide

### Moodle Profile

Upon logging into your Moodle Account, it is important to upload a profile picture. This can be done by locating the drop-down menu on the top right corner of your Moodle page.

Open the dropdown menu and select "Profile."

Under the "User Details" section, click "Edit Profile."

Scroll down and locate the "User Picture" section.

Under "New Picture," click the file upload box to upload your profile picture.

Once uploaded, click the "Update Profile" button on the bottom to save.

| Madison<br>ushboard / Profile                                                                                                    | Hull                                                                                                    | Peset page to default  Peset page to default |
|----------------------------------------------------------------------------------------------------|----------------------------------------------------------------------------------------------------|----------------------------------------------------------------------------------------------------|
| User details<br>Email address<br>mhull@hdmc.edu                                                                                                    | Edt profil                                                                                                    | Reports<br>Brower restors<br>Grades overview                                                                                                    |
| Privacy and policies<br>Data retention summary                                                                                                    |                                                                                                    | Find access to site<br>Thursday, March 19, 2020, 8:20 AM. (1 day 3 hours)<br>Last access to site<br>Friday, March 20, 2020, 12:19 PM. (43 secs)                                                                                                    |
| Course details<br>course profiles<br>CA 103 Clinical Assisting III                                                                                                    |                                                                                                    | Mobile app<br>Mobile app connected                                                                                                    |
| Miscellaneous<br>Forum posts                                                                                                    |                                                                                                    |                                                                                                    |
| Forum discussions<br>Learning plans                                                                                                    |                                                                                                    |                                                                                                    |
| Forum discussions<br>Learning plans                                                                                                    |                                                                                                    | 🛦 Matter NJ 🎒 - 1                                                                                                    |
| Torum discusions<br>Learning plans                                                                                                    |                                                                                                    | 🛦 Vadan Nr 🍘 🔹                                                                                                    |
| Torum discussions<br>Learning plans                                                                                                    | e Bolerpier                                                                                                    | A Matter NJ 🛃                                                                                                    |
| Forum discussions<br>Learning plans                                                                                                    | e Orie public<br>Contra public<br>Contra                                                                                                    | Matter N 🕐                                                                                                    |
| Forum discussions<br>Learning plans<br>Upper y stop =<br>Upper picture<br>Carate public<br>Net packet                                                                                                    | E dotr putro<br>E dotr putro<br>To<br>To<br>To<br>To<br>To<br>To<br>To<br>To<br>To<br>T                                                                                                    | Matter Ni 💽 - *                                                                                                    |
| Forum discussions Learning plans                                                                                                    | E biote pube<br>To more pube<br>To more pube<br>To more<br>To mor | Matters No 💽 - *                                                                                                    |
| Forum discussions Learning plans  Learning plans  Learning pla | Image: Image:                                                                                                    |                                                                                                    |